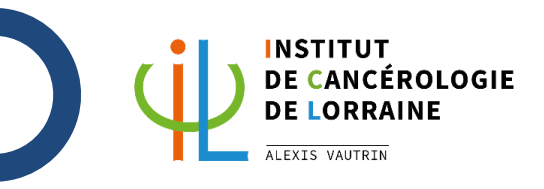

### ICL – Procédure d'utilisation du nouveau modèle de présentation Powerpoint ICL

#### • Se rendre sur ICL-intra : http://icl-intra.sih.cav/

Oliquez sur « Documents types » (dans les outils à droite)

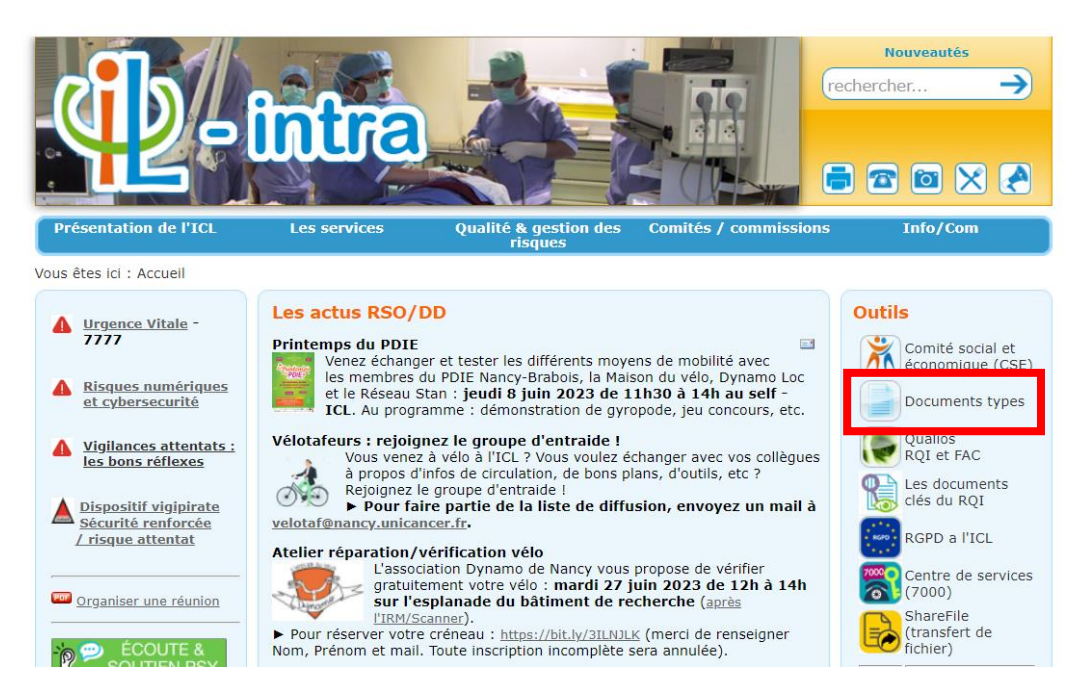

#### S Cliquez sur « Modèle de présentation écran »

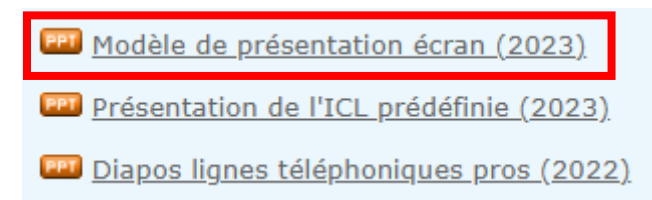

#### Pour ajouter des slides, cliquez sur « Nouvelle diapositive »

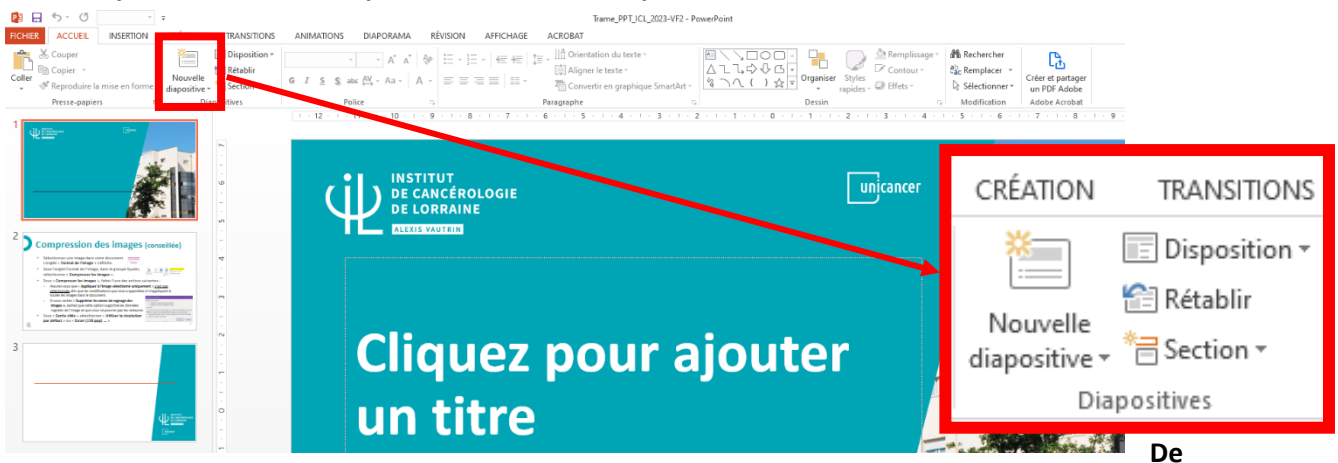

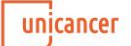

# Procédure d'utilisation du nouveau modèle de présentation Powerpoint ICL

Date : 01/06/2023

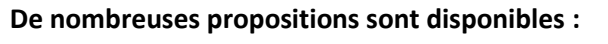

- Modèle bleu
- Modèle orange
- Slides de présentation de l'ICL prédéfinies\* (NON MODIFIABLES)
- Slides d'idées de mise en forme

### \* <u>Slides de présentation ICL prédéfini</u>es (NON MODIFIABLES) :

Ces slides ne sont pas modifiables. L'objectif est de vous proposer du contenu officiel et générique sur l'Institut déjà mis en page.

# Si vous avez besoin de modifier ces slides prédéfinies :

- Télécharger sur <u>ICL-intra</u> > « Documents types » la « <u>Présentation de l'ICL prédéfinie</u> (2023) »
- ου
- Contactez le service communication : 8476 ou com@nancy.unicancer.fr

|                                                                                                    | e<br>columou m                                       |                                                                                                    | AND DESCRIPTION OF A DESCRIPTION OF A DE |                                                                   |
|----------------------------------------------------------------------------------------------------|------------------------------------------------------|----------------------------------------------------------------------------------------------------|----------------------------------------------------------------------------------------------------|-------------------------------------------------------------------|
| Coller & Couper                                                                                                    | Nouvelle<br>diapositive * 13 Set                     | ANSTIONS AND<br>isposition *<br>établir<br>ection *                                                                                                    | / - /                                                                                                    | GAMA REVISION AF<br>A* A*   &   ⊟ -  ⊟ -  <br>a -   A -   ≡ ≡ ≡ ≡ |
| Presse-papiers 5                                                                                                    | Trame diapos ICI                                     | L - BLEU                                                                                                    |                                                                                                    | ▲ 0                                                               |
|                                                                                                    | Diapo de début -<br>Bleu -                           | Diapo sous-titre -<br>Bleu                                                                                                    | Diapo texte<br>classique - Bleu                                                                                                    | STITUT                                                            |
|                                                                                                    | Diapo texte +                                        | Diapo texte 2                                                                                                    | Diapo de fin - Bleu                                                                                                    | CANCÉROLO<br>LORRAINE                                             |
| Compression des images                                                                                                    | image - Bleu                                         | colonnes - Bleu                                                                                                    |                                                                                                    | EXIS VAUTRIN                                                      |
| Delectioner are image fails whe document     Treger character and tanger - cubicts                                                                                                    | Trame diapos ICI                                     | - ORANGE                                                                                                    |                                                                                                    |                                                                   |
| <ul> <li>Span Property Company on Marcine State Approx Approx</li> <li>Span Property Company on Marcine State Approx</li> <li>Span Property Company on Marcine State Approx</li> <li>Span Property Compan</li></ul>                                                                                                    | Diapo de début -                                     | Diapo sous-titre -                                                                                                    | Diapo texte                                                                                                    |                                                                   |
|                                                                                                    | orange                                               | orange                                                                                                    | classique - orange                                                                                                    |                                                                   |
| 3 Nistoire                                                                                                    | 523 -                                                | 0.<br>[===][===]                                                                                                    |                                                                                                    | ique                                                              |
| 1924 (1949) 1974 (1956)<br>Instantial States and and a state of the state of the stat  | Diapo texte +<br>image - orange<br>Slides présentati | Diapo texte 2<br>colonnes - orange                                                                                                    | Diapo de fin -<br>orange                                                                                                    | 944                                                               |
| Na Alex - Chr. A<br>Magdad Sanad<br>Arthrey                                                                                                    | Since presentate                                     | A summer of the second second se                                                                                                    | Name and Address of Color                                                                                                    |                                                                   |
| 4 No statut particulier :                                                                                                    |                                                      | <ul> <li>Particle In Contraction Control (Control (Contro) (Control (Contro) (Co</li></ul> |                                                                                                    | i uu                                                              |
| <ul> <li>Centre de Lutte contre le Cancer (CLEC)</li> <li>- robinsement de santé privé d'intérité colectif (SMC)</li> </ul>                                                                                                    | Histoire ICL                                         | Statut CLCC                                                                                                    | Unicancer -                                                                                                    |                                                                   |
| participant ou revival public haspitaler (no 2010 276), deel<br>noou encourton totatris is al defauitiva monthe au cade de la<br>canté publica.<br>• ogli a docta au saire, asoune discumentante<br>• on expeription aux les aument atabilismentes<br>de infilme satur.<br>• continuant des saire.                                                                                                    | Unicancer -                                          | Valeurs ICL                                                                                                    | Mission ICL                                                                                                    |                                                                   |
|                                                                                                    | Chiffres                                             |                                                                                                    |                                                                                                    |                                                                   |
| Unicancer : le réseau des CLCC     Vidéntion créter en 1964, association ter 1901,<br>Représentation des CLCC aquér des nucleor<br>Octobre de la convention colection provide des CLCC                                                                                                    |                                                      |                                                                                                    |                                                                                                    |                                                                   |
| <ul> <li>Un Groupement de Coopération Sanitaire (GCS) qui<br/>reservible les CLCC et leur frédération</li> </ul>                                                                                                    | Les soins à l'ICL                                    | Les recherche à<br>l'ICL                                                                                                    | L'enseignement à<br>l'ICL                                                                                                    |                                                                   |
| Un riteza, hogisteller fissipis unique, diridé 2006 à la<br>latte contre le cancer                                                                                                    |                                                      |                                                                                                    | <b>.</b>                                                                                                    |                                                                   |
| 5 -                                                                                                    |                                                      | L'anticità de l'Arti                                                                                                    | Particité de l'Alt                                                                                                    |                                                                   |
| Unicancer : on chilfres U                                                                                                    | qualité à l'ICL                                      | c activite de l'ICL                                                                                                    | les patients                                                                                                    |                                                                   |
| F dc 22 000<br>publication to aggit an<br>subtraction of a second second se | Diapositives a                                       | à partir d'un plan                                                                                                    |                                                                                                    |                                                                   |
| A CONTRACTOR OF CONTRACTOR OF     | The Deutilizer lar                                   | A                                                                                                    |                                                                                                    |                                                                   |

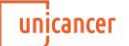